## Mit dem PC an einem Zoom-Meeting teilnehmen

## Schritt 1: Die Zugangsdaten Ihres Veranstalters finden

Ihr Veranstalter sendet Ihnen per E-Mail eine Einladung. In dieser Einladung finden Sie sowohl einen Einladungslink, als auch eine Meeting-ID und einen Kenncode.

Sie können dem Meeting entweder mit dem Einladungslink **oder alternativ** mit der Meeting-ID und dem Kenncode beitreten.

| Maxi Mustermensch lädt Sie zu einem geplanten Zoom-Meeting ein.                            |
|--------------------------------------------------------------------------------------------|
| Zoom-Meeting beitreten<br>https://zoom.usi//1234567890?pwd=abcDE01234567890123456789123456 |
| Meeting-ID: 1234 456 7890<br>Kenncode: R2D2M4                                              |

## Schritt 2: Dem Zoom-Meeting beitreten

Weg A: Dem Meeting per Zoom-Einladungslink beitreten.

Klicken Sie in Ihrer E-Mail auf den blauen Hyperlink. Das sollte Ihren Browser öffnen.

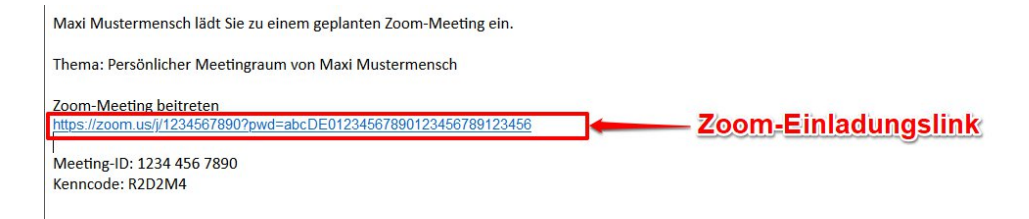

Der Browser wird Ihnen anbieten, den Link mit dem Programm "Zoom Meetings" zu öffnen. Bestätigen Sie das! **Hinweis: Sie können einen Hacken bei "Diese Anwendung immer verwenden" setzen, damit diese Einstellung gespeichert wird.** 

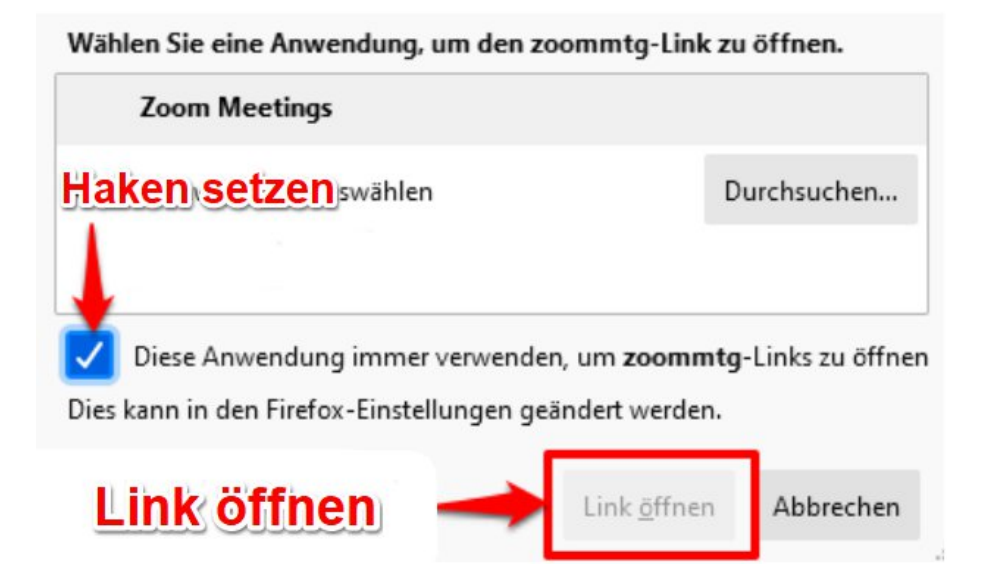

Geben Sie den Namen ein, der im Gespräch angezeigt werden soll und klicken Sie auf "An einem Meeting teilnehmen".

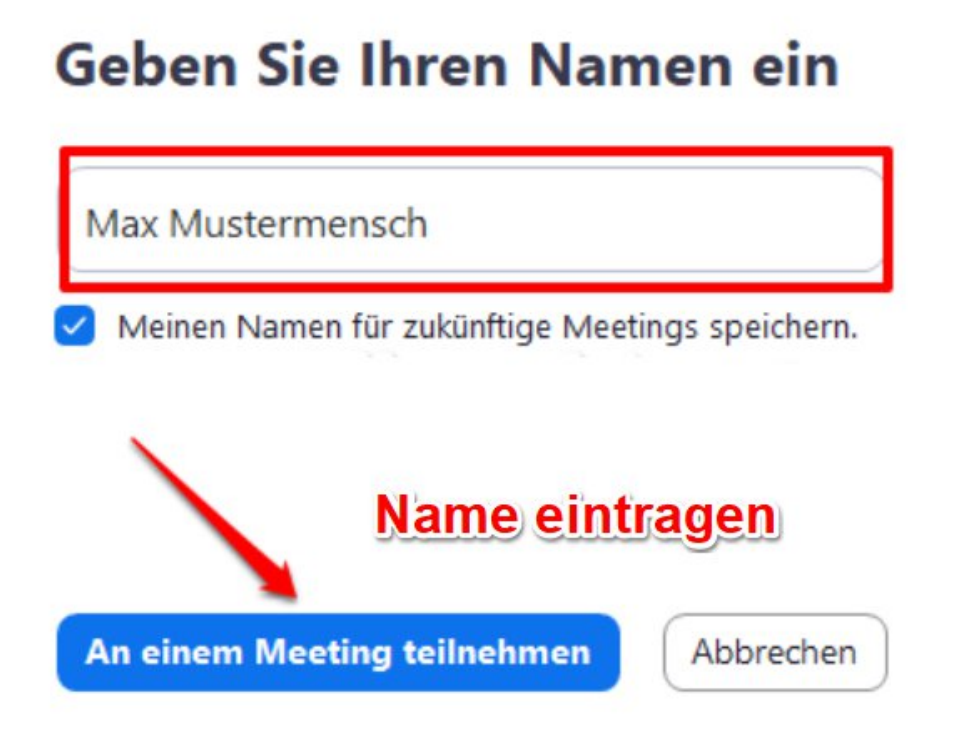

Kontrollieren Sie ob ihre Kamera funktioniert oder treten Sie ohne Video bei.

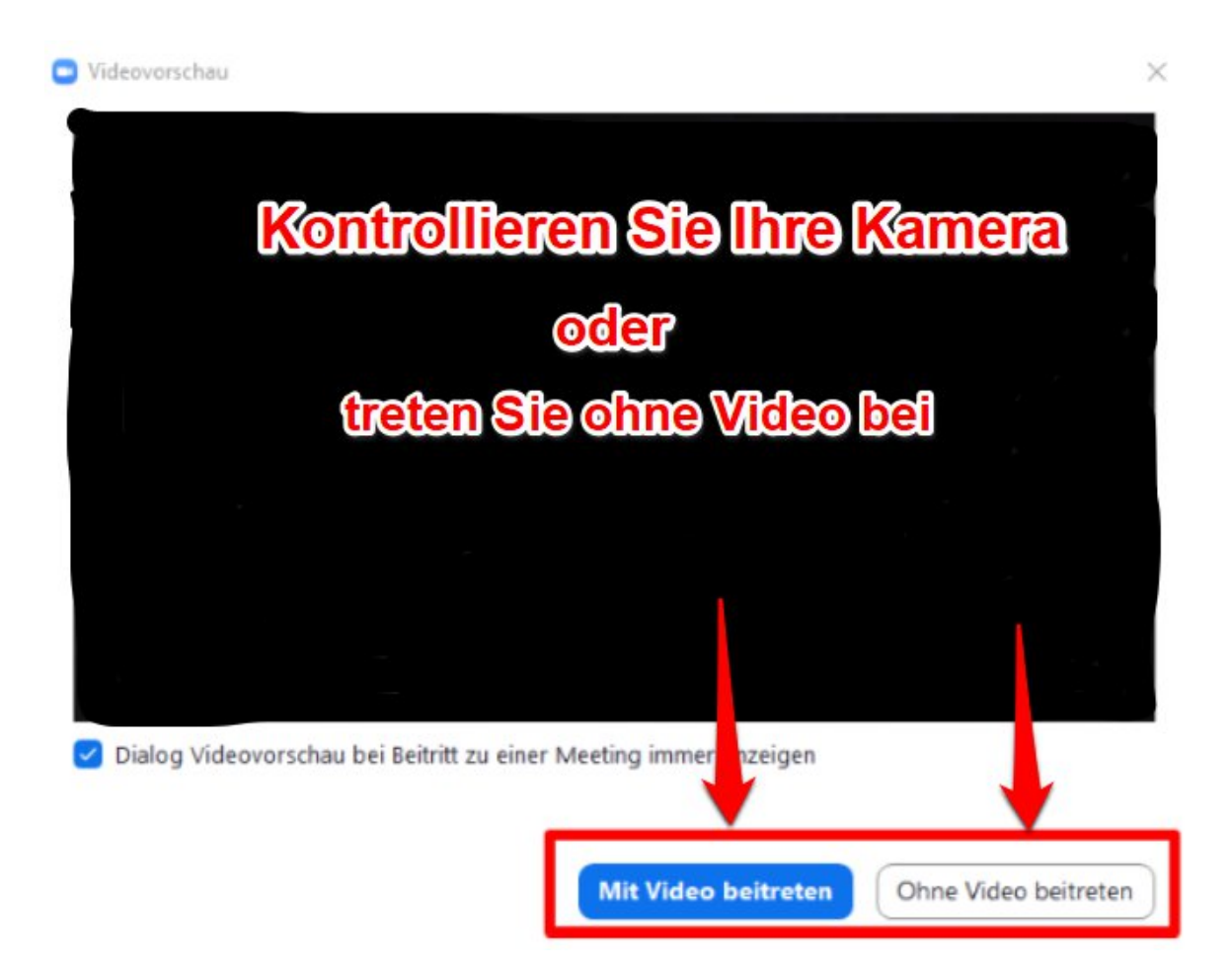

Haben Sie einen Augenblick Geduld, der Gastgeber des Gesprächs wird Sie gleich hinzufügen.

Bitte warten, der Meeting-Moderator lässt Sie in Kürze eintreten.

22.02.2021

Weg B: Einem Gespräch per Meeting-ID und Kenncode betreten.

Alternativ zu dem eben beschriebenen Weg können Sie dem Zoom-Meeting auch per Meeting-ID und Kenncode teilnehmen.

Suchen Sie die Meeting-ID und denn Kenncode aus der empfangenen E-Mail heraus:

Betreff Zoom-Einladung

An Mich <support@andre-piwonka.de> 🏠

Max Mustermann lädt Sie zu einem geplanten Zoom-Meeting ein.

Thema: Persönlicher Meetingraum von Max Mustermann

Zoom-Meeting beitreten https://zoom.us/j/123471219?pwd=1234567890asdfghjklö12345

Meeting-ID: 456 789 7429 Kenncode: R2D2m4

Meeting-ID und Kenncode

Öffnen Sie das Programm Zoom. Falls Sie das Programm nicht direkt finden können, haben Sie die Möglichkeit über die Suchleiste das Programm zu suchen.

|       | Zoom<br>App                                                      |   |               |       |
|-------|------------------------------------------------------------------|---|---------------|-------|
| Web d | urchsuchen                                                       |   |               | Zoom  |
| ,0 z  | oom Video Communications - Firma                                 | > |               | Арр   |
| Apps  |                                                                  |   | -             | öffne |
| O Z   | oominstaller.exe                                                 | > | 🖬 Öffnen 🔙    |       |
| C Z   | oom_cm_ds_mdBRKTKEcLVOyu63v<br>2+95tampuL0Sqlf63w@B6isSmSnxl     | > | Zoom verlasse | en    |
| C Za  | oom_cm_ds_mpLcLeijDFDPynNJ3zS<br>d1js03kVlt1GpcriO@SYIO4lZrzALUf | > |               |       |
| • Z/  | oom_cm_ds_maUdIqTpniwAc-RjO-<br>ELZK0+1LVBxmZwcY46@ceQwrPm       | > |               |       |
|       |                                                                  |   |               |       |
|       |                                                                  |   |               |       |
|       |                                                                  |   |               |       |

Klicken Sie auf "An Meeting teilnehmen".

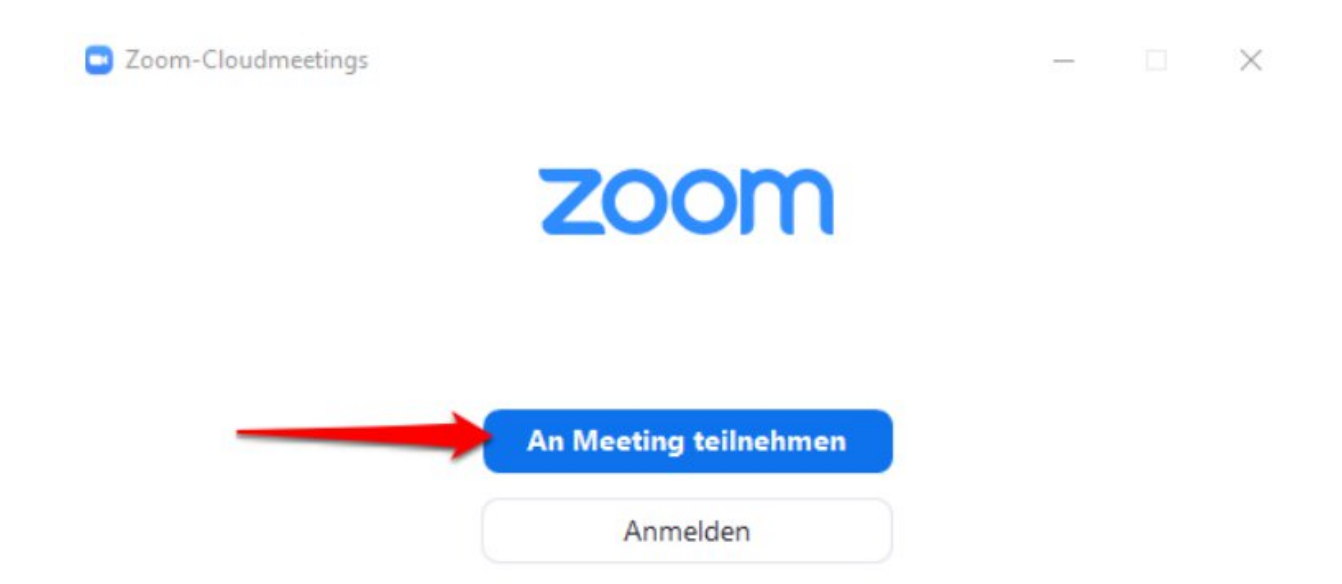

Geben Sie die Meeting-ID und den Namen ein der den anderen Teilnehmern angezeigt werden soll. Klicken Sie unten auf "Beitreten". Den Kenncode müssen Sie erst im nächste Schritt eintragen.

| Zoom                                              | $\times$ |
|---------------------------------------------------|----------|
| An einem Meeting<br>teilnehmen                    |          |
| Meeting-ID ~                                      |          |
| Max Mustermensch                                  |          |
| 🧹 Meinen Namen für zukünftige Meetings speichern. |          |
| Es kann keine Audioverbindung aufgebaut werden.   |          |
| Mein Video ausschalten                            |          |
| Beitreten Abbrechen                               |          |

Geben Sie den passenden Kenncode aus der empfangenen E-Mail ein und klicken Sie auf "An einem Meeting teilnehmen".

| Geben Sie<br>Geb<br>Mee | <sup>den Meetingkenncode ein</sup><br>en Sie den<br>tingkenncoc | e ein     |
|-------------------------|-----------------------------------------------------------------|-----------|
| Meet                    | ingkenncode 🔶                                                   |           |
|                         | <b>I</b>                                                        |           |
| An ei                   | nem Meeting teilnehi                                            | Abbrechen |

Treten Sie dem Gespräch bei indem Sie auf "Per Computer dem Audio beitreten" klicken.

| Kostenloser Telefonanruf        | Computer-Audio                 |
|---------------------------------|--------------------------------|
| Rostenioser reletonantur        | comparer Addio                 |
|                                 |                                |
|                                 |                                |
|                                 |                                |
| Per Computer dem                | Audio beitreten                |
| Per Computer dem                | Audio beitreten                |
| Per Computer dem<br>Computer-Au | Audio beitreten                |
| Per Computer dem<br>Computer-Au | Audio beitreten<br>Idio testen |
| Per Computer dem<br>Computer-Au | Audio beitreten<br>Idio testen |
| Per Computer dem<br>Computer-Au | Audio beitreten<br>Idio testen |

Haben Sie einen Augenblick Geduld, der Gastgeber des Gesprächs wird Sie gleich hinzufügen.

Bitte warten, der Meeting-Moderator lässt Sie in Kürze eintreten.

22.02.2021